## 情報を見る

## (VICS EDNT)

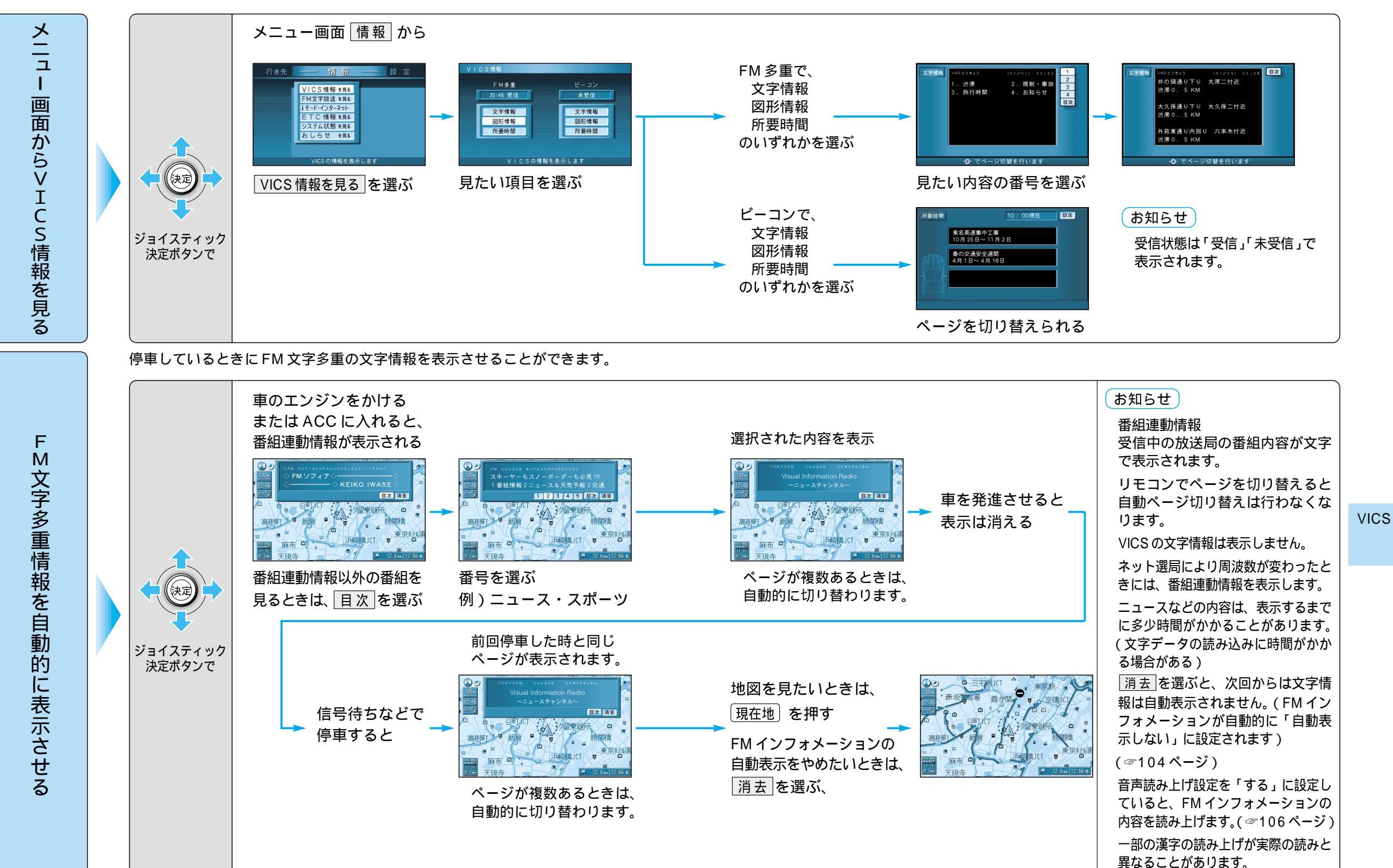

V

İ C S